Back to Main

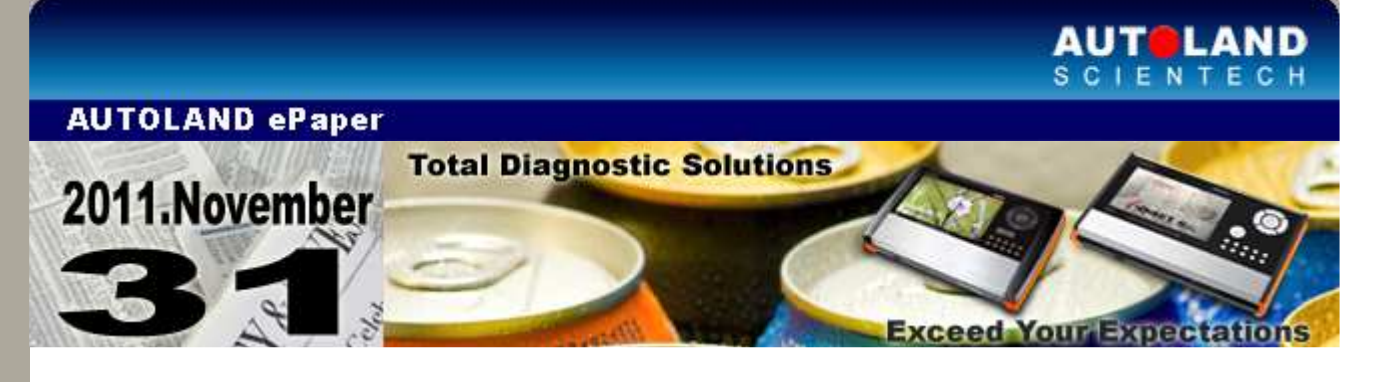

## Trade Show

Trade Show AMR 2012 - AUTO MAINTENANCE & REPAIR February 27 - March 1, 2012 New China International Exhibition Center, Beijing Booth Number: E2C02

We look forward to greeting you there!

# iSCAN-II / D91 Latest Versions (November, 2011)

| Software                          | Version                       | Language            | Release<br>date |
|-----------------------------------|-------------------------------|---------------------|-----------------|
| iSCAN-II BMW CODING               | V3.06                         | USEN/TWCH/JPJP      | 2011/9/21       |
| iSCAN-II BMW Diag                 | V4.03/3.07/2.07/1.09SP3       | USEN/TWCH/JPJP/KRKR | 2011/9/21       |
| ISCAN-II BMW SSS                  | V3.04                         | USEN/TWCH/JPJP      | 2011/9/21       |
| iSCAN-II BTM                      | V2.00                         | USEN/TWCH           | 2011/9/21       |
| iSCAN-II CHRYSLER                 | V4.02                         | USEN / TWCH         | 2011/8/16       |
| ISCAN-II DAEWOO                   | S1.01SP1                      | USEN / TWCH         | 2011/9/21       |
| iSCAN-II FORD                     | V4.00/3.02SP2                 | USEN / TWCH         | 2011/10/17      |
| iSCAN-II JAGUAR                   | V4.00                         | USEN/TWCH/JPJP      | 2011/9/21       |
| iSCAN-II KIA                      | V4.00/3.02SP2/2.02SP3         | USEN / TWCH         | 2011/9/21       |
| ISCAN-II MB                       | V3.05SP1/2.06SP1/1.08SP1      | USEN/TWCH/JPJP      | 2011/9/21       |
| iSCAN-II MB1/MB2/MB3              | V4.01SP1                      | USEN/TWCH/JPJP      | 2011/9/21       |
| ISCAN-II MIT                      | V4.01/3.03                    | USEN/TWCH/JPJP      | 2011/9/21       |
| iSCAN-II OPEL-BR                  | V3.01                         | USEN / MXSP         | 2011/9/1        |
| iSCAN-II PC Scanner               | V3.04                         | USEN / TWCH         | 2011/8/16       |
| iSCAN-II PcScanner                | V3.10                         | N/A                 | 2011/9/29       |
| ISCAN-II PORSCHE                  | V4.01/3.04                    | USEN/TWCH/JPJP      | 2011/9/21       |
| ISCAN-II SSANGYONG                | V4.00/3.01SP2/2.01SP3/1.01SP5 | USEN/TWCH           | 2011/9/21       |
| ISCAN-II SUZUKI                   | V4.02/2.04                    | USEN/TWCH/JPJP      | 2011/9/21       |
| ISCAN-II TYT                      | V5.03/4.04/3.04               | USEN / TWCH / JPJP  | 2011/10/3       |
| ISCAN-II TYT                      | V5.02/4.03/3.03               | USEN/TWCH/JPJP      | 2011/9/21       |
| ISCAN-II TYT                      | V4.02/5.01                    | USEN / TWCH / JPJP  | 2011/8/3        |
| ISCAN-II wt ASIAN PKG YUP<br>2011 |                               | СНСН                | 2011/9/14       |
| iSCAN-II wt EURO PKG YUP<br>2011  |                               | СНСН                | 2011/9/14       |

| ISCAN-II OBDII                          | V2.02                    | USEN / TWCH / JPJP  | 2011/10/5  |
|-----------------------------------------|--------------------------|---------------------|------------|
| IMS2-VOLVO                              | V3.00                    | USEN / TWCH / JPJP  | 2011/10/17 |
| VM-IMS2<br>Ford/LandRover/Jaguar        | V004C5                   |                     | 2011/10/3  |
| iSCAN-II IMS2-<br>Ford/LandRover/Jaguar | V4.01                    | USEN / TWCH         | 2011/10/3  |
| iSCAN-II IMS2-VOLVO                     | V3.00                    | USEN / TWCH / JPJP  | 2011/10/17 |
| D91 BMW Diag                            | V8.57/8.09SP3            | USEN/TWCH/JPJP/KRKR | 2011/9/21  |
| D91 DAEWOO                              | V2.01SP1                 | USEN / TWCH         | 2011/9/21  |
| D91 FORD                                | V4.02SP2/3.54SP2         | USEN / TWCH         | 2011/10/17 |
| D91 KIA                                 | V7.00/6.02SP2/5.02SP3    | USEN / TWCH         | 2011/9/21  |
| D91 MIT                                 | V7.01/6.03               | USEN/TWCH/JPJP      | 2011/9/21  |
| D91 OPEL-BR                             | V3.01                    | USEN / MXSP         | 2011/9/1   |
| D91 SSANGYONG                           | V3.01SP2/2.51SP3/2.00SP5 | USEN/TWCH           | 2011/9/21  |
| D91 SUZUKI                              | V5.02/4.04               | USEN/TWCH/JPJP      | 2011/9/21  |
| D91-TYT                                 | V8.03/7.04/6.04          | USEN / TWCH / JPJP  | 2011/10/3  |
| D91 TYT                                 | V8.02/7.03/6.03          | USEN/TWCH/JPJP      | 2011/9/21  |
| D91 OBDII                               | V5.02                    | USEN / TWCH / JPJP  | 2011/10/5  |
| BMW CODING                              | 2011.09                  | USEN/TWCH/JPJP      | 2011/9/21  |
| BMW Diag                                | 2011.08                  | USEN/TWCH/JPJP/KRKR | 2011/9/21  |
| BMW Diag Lite                           | 2011.08                  | TWCH                | 2011/9/21  |
| BMW SSS                                 | 2011.09                  | USEN/TWCH/JPJP      | 2011/9/21  |
| BTM                                     | 2011.09                  | USEN/TWCH           | 2011/9/21  |
| CHRYSLER                                | 2011.07                  | USEN / TWCH         | 2011/8/16  |
| DAEWOO                                  | 2011.08                  | USEN / TWCH         | 2011/9/21  |
| FORD                                    | 2011.10                  | USEN / TWCH         | 2011/10/17 |
| GM                                      | 2011.09                  | USEN / TWCH         | 2011/10/18 |
| HINO Truck                              | 2011.08                  | USEN / TWCH         | 2011/8/16  |
| HYUNDAI                                 | 2011.09                  | USEN/TWCH           | 2011/9/21  |
| ISUZU Truck                             | 2011.08                  | USEN / TWCH         | 2011/8/16  |
| ISUZU Truck                             | 2011.09                  | USEN/TWCH           | 2011/9/21  |
| JAGUAR                                  | 2011.08                  | USEN/TWCH/JPJP      | 2011/9/21  |
| KIA                                     | 2011.08                  | USEN / TWCH         | 2011/9/21  |
| MB Lite                                 | 2011.08                  | TWCH                | 2011/9/21  |
| MB1/MB2/MB3                             | 2011.08                  | USEN/TWCH/JPJP      | 2011/9/21  |
| MITSUBISHI                              | 2011.08                  | USEN/TWCH/JPJP      | 2011/9/21  |
| OBDII                                   | 2011.09                  | USEN / TWCH /JPJP   | 2011/10/5  |
| OPEL-TW                                 | 2011.09                  | TWCH                | 2011/10/5  |
| OPEL-BR                                 | 2011.08                  | USEN / MXSP         | 2011/9/1   |
| PORSCHE                                 | 2011.09                  | USEN/TWCH/JPJP      | 2011/9/21  |
| SMART                                   | 2011.08                  | USEN/TWCH/JPJP      | 2011/9/21  |
| SSANGYONG                               | 2011.08                  | USEN/TWCH           | 2011/9/21  |
| SUZUKI                                  | 2011.08                  | USEN/TWCH/JPJP      | 2011/9/21  |
| ΤΟΥΟΤΑ                                  | 2011.09                  | USEN / TWCH / JPJP  | 2011/10/3  |
| ΤΟΥΟΤΑ                                  | 2011.08                  | USEN/TWCH/JPJP      | 2011/9/21  |
| ΤΟΥΟΤΑ                                  | 2011.07SP1               | USEN / TWCH         | 2011/8/3   |
| PS-Module Auto Update<br>System         | V3.00                    |                     | 2011/10/3  |
| PS-Module Manager                       | V7.00                    |                     | 2011/10/3  |
| System                                  | V1.07                    | USEN / TWCH / JPJP  | 2011/10/5  |
| System                                  | V1.06                    | USEN /TWCH /JPJP    | 2011/8/12  |

# **VeDiS Yearly Update Project (YUP) Software**

Software releases monthly for D91-EURO PRO YUP 2011 / D91-ASIAN PRO YUP 2011. YUP customers, please get the updates from website.

## **Technical Guidance**

#### **BMW RDC (Tire Pressure Control System) Initialization**

#### **1. RDC Introduction**

RDC is the individual tire pressure monitoring system of BMW that has been in use in the US and Canada market. The RDC system will eventually be linked to the run flat tires as a means of warning the driver of pressure losses in the tires.

The RDC system uses pressure and temperature sensors installed in each wheel as part of the valve stem. The sensors transmit their individual tire data to antennas mounted in each wheel well that feed to the RDC controller.

This system is technologically superior, because it can alert you to absolute pressure changes via dashboard or iDRIVE, it is more sensitive to slight changes, and it can react faster to avoid car accidents.

#### **2.Location of RDC components**

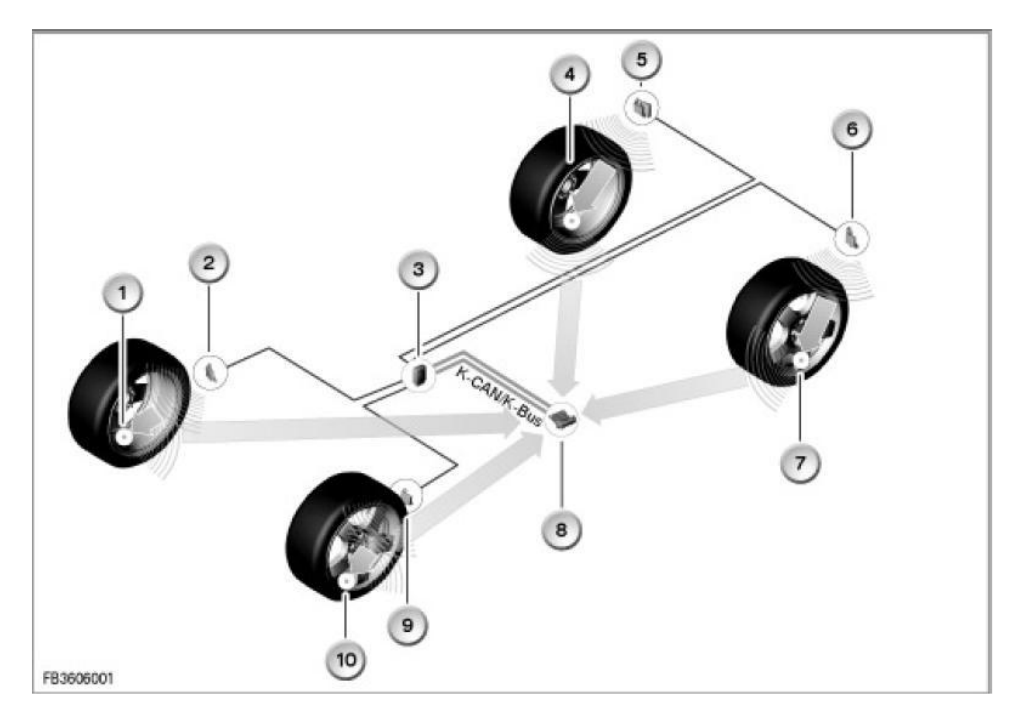

- 1. Right front electronic system 2. Right front RDC transmitter
- 3. RDC control unit 5. Right rear RDC transmitter
- 4. Right rear electronic system

- 7. Left rear electronic system
- 6. Left rear RDC transmitter
- 8. RDC antennae
- 9. Left front RDC transmitter
- 10. Left front electronic system
- **3.Tire pressure initialization**

#### (1).The initialization process

- 1. Identification of wheel transmitter modules
- 2. Wheel position assignment
- 3. Set point pressures checked

#### (2).When to do tire pressure initialization

1. Tire inflation pressures are changed

2.New tires are installed or the control module or wheel speed sensors are changed

3. Tires are rotated

### (3). How to do tire pressure initialization

1.iSCAN-II wt scanner:

RDC(Tire pressure controller)  $\rightarrow$  Activation $\rightarrow$  reset/initialization  $\rightarrow$  Test drive the vehicle to complete the reset

2. Initialization without iDrive:

a.with RDC push button: pressing the push button >4 seconds to start the initialization  $\rightarrow$ Test drive the vehicle to complete the reset

b.without RDC push button: pressing the BC button and turning the knob to start the initialization→Test drive the vehicle to complete the reset

3.Initialization with iDrive:

Call up the iMenu on the iDrive screen $\rightarrow$ select setting menu $\rightarrow$ select car/tire  $\rightarrow$ TPM $\rightarrow$ reset $\rightarrow$ Test drive the vehicle to complete the reset

### Procedures on i-SCAN-II wt

## • Select Vehicle Diagnostic -> Select EUROPEAN

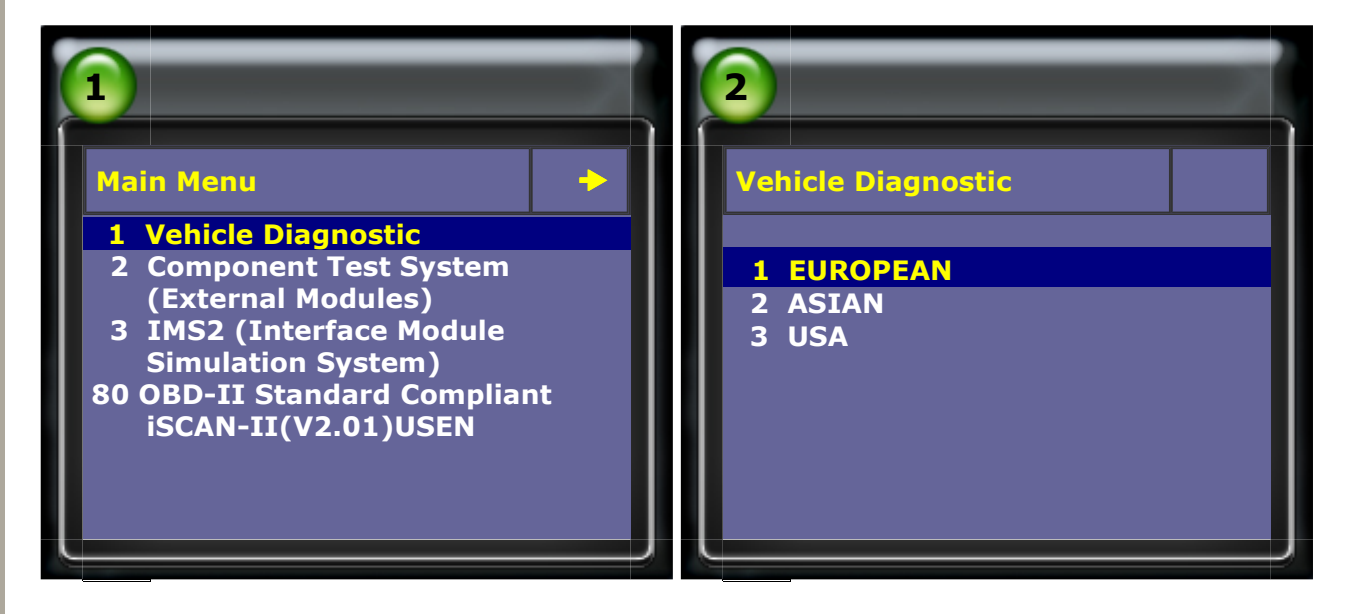

• Select Vehicle Diagnostic -> Select EUROPEAN

| <b>EUROPEAN</b> | A<br>BMW GT2<br>1 BMW Diag<br>2 BMW Coding<br>3 MINI |
|-----------------|------------------------------------------------------|
|                 | L                                                    |

Select X Series

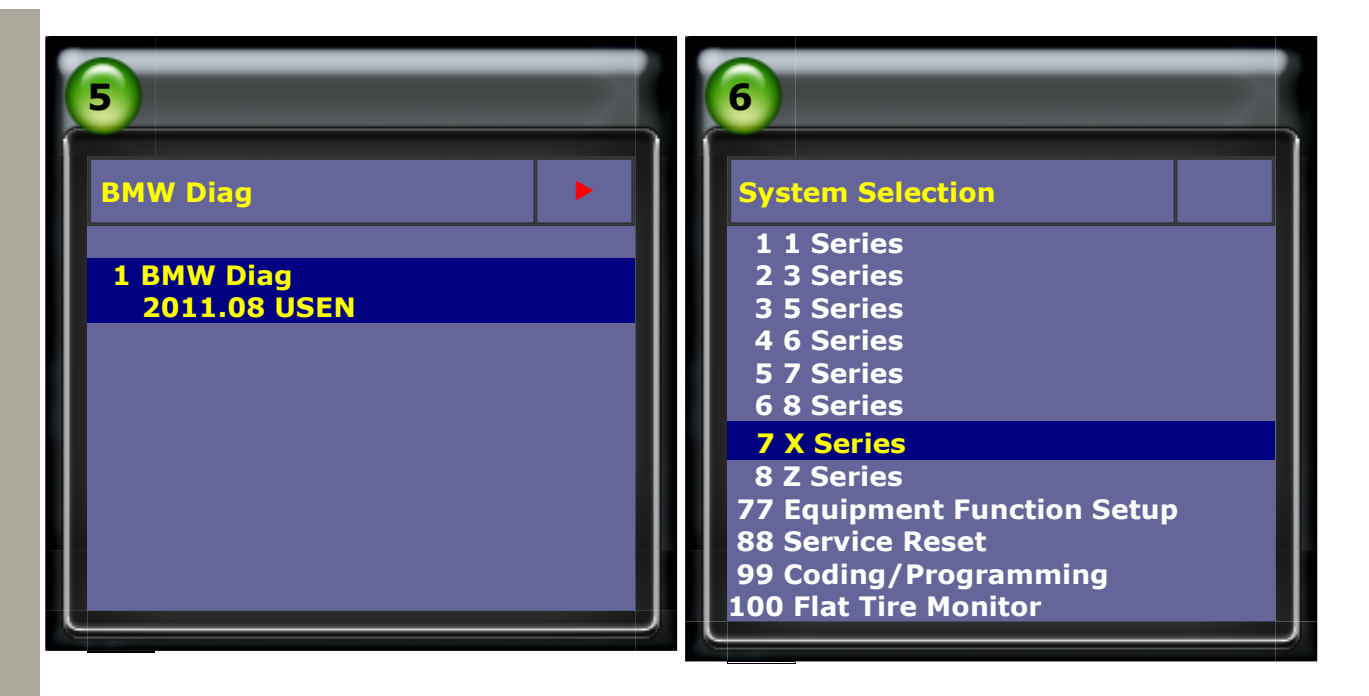

• Select X6-E71/E72 -> Select Control unit

| 7                                    | 8                              |
|--------------------------------------|--------------------------------|
| X series                             | X6 E71                         |
| 1 X5-E53<br>2 X5-E70                 | 1 Short test<br>2 Control unit |
| 3 X6-E71/E72<br>4 X3-E83<br>5 X1-E84 |                                |
| 6 X3-F25                             |                                |
|                                      |                                |

• Select Chassis -> Select RDC (tire pressure)

| 9                                                                       | 10                                                                                                    |
|-------------------------------------------------------------------------|----------------------------------------------------------------------------------------------------|
| Control unit                                                            | Chassis                                                                                                    |
| 1 Drive<br>2 Chassis<br>3 Body<br>4 Comm. & Info.<br>5 Ait Conditioning | <ol> <li>DSC (Dynamic Stability Control)</li> <li>AL/AFS (active steering)</li> <li>EMF (Parking brake)</li> <li>ARS (Dynamic brake)</li> <li>EDCSHL (Damper satellite,<br/>rear left)</li> <li>EDCSHR (Damper satellite,<br/>rear right)</li> <li>EDCSVL (Damper satellite,<br/>front left)</li> <li>EDCSVR (Damper satellite,<br/>front left)</li> <li>EDCSVR (Damper satellite,<br/>front right)</li> <li>EHC (elec. Height control)</li> <li>RDC (tire pressure)</li> </ol> |

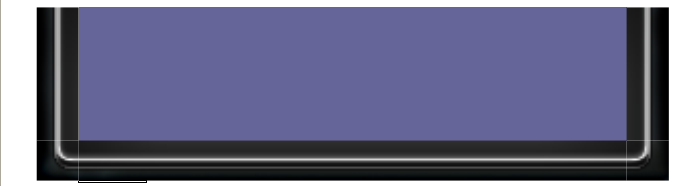

#### (1). How to use iSCAN-II wt to view when the tire fault occurred

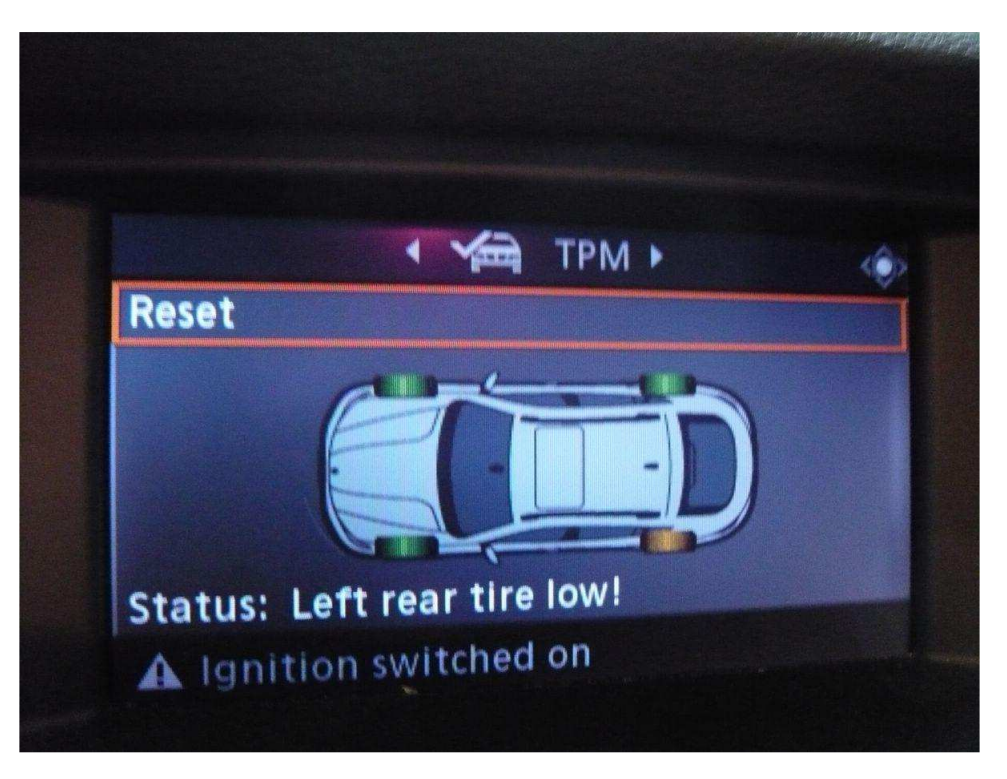

• Select RDC Data stream->select Warning status RDC

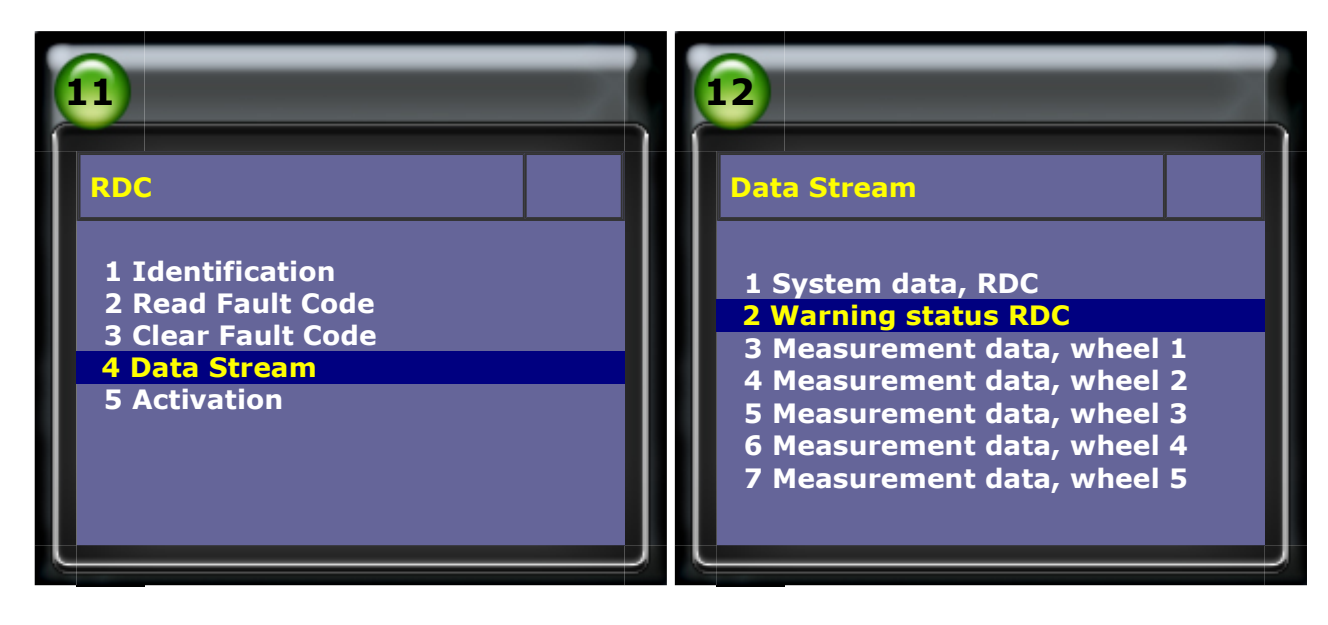

• The left rear tire is in abnormal status and a message appears on the instrument cluster.

Select Measurement data, wheel 3 to check the tire pressure

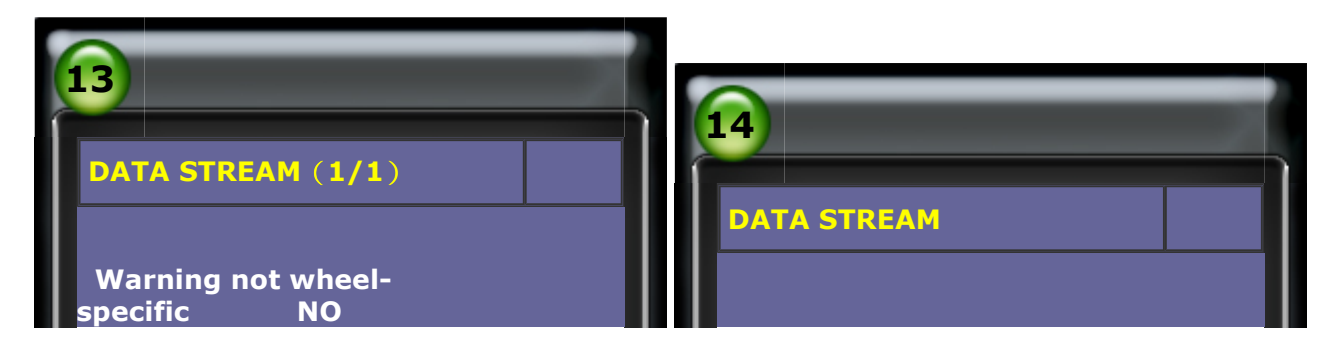

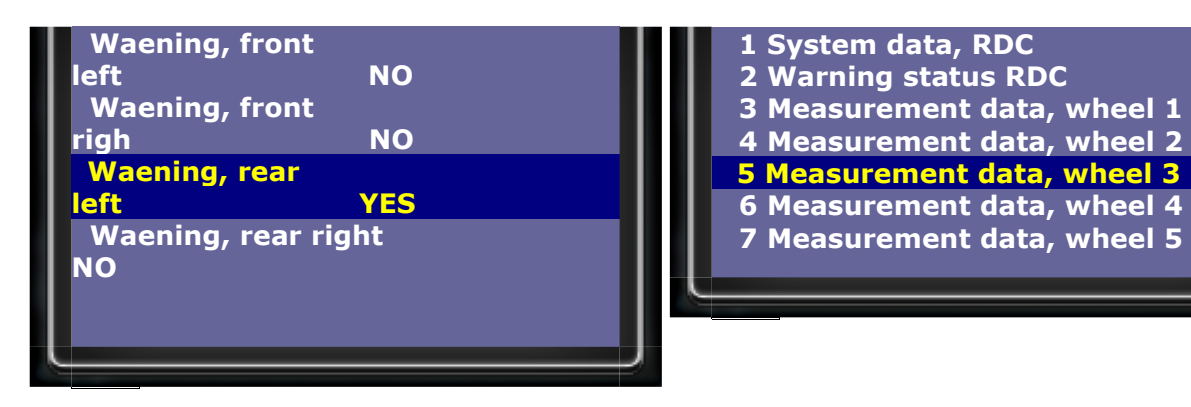

• From the tire pressure actual value, a tire being monitored falls below the specified level result in the warning indicator light on.

| 15                                                                                                    |                                          | 16                                                                                                |
|----------------------------------------------------------------------------------------------------|------------------------------------------|---------------------------------------------------------------------------------------------------|
| DATA STREAM (1/2)<br>Wheel position<br>Wheel electronics number<br>Tire pressure, specified<br>Tire pressure, actual | rear left<br>013569593<br>3 bar<br>2 bar | DATA STREAM (2/2)<br>Tire temperature<br>25 °C<br>Remaining service life, battery<br>98<br>Months |

• Once the tire pressures are restored to the setpoint in the RDC control unit the tires of the car graphic in the Control Display return to green and the Check Control message is withdrawn.

| DATA STREAM (1/2)<br>Wheel position<br>Wheel electronics number | rear left          | 18<br>DATA STREAM (2/2)<br>Tire temperature<br>25 ℃<br>Remaining service life, battery |
|-----------------------------------------------------------------|--------------------|----------------------------------------------------------------------------------------|
| Wheel electronics number                                        | 2013569593         | Remaining service life, battery                                                        |
| Tire pressure, specified                                        | 3 bar              | 98                                                                                     |
| Tire pressure, actual                                           | <mark>3 bar</mark> | Months                                                                                 |

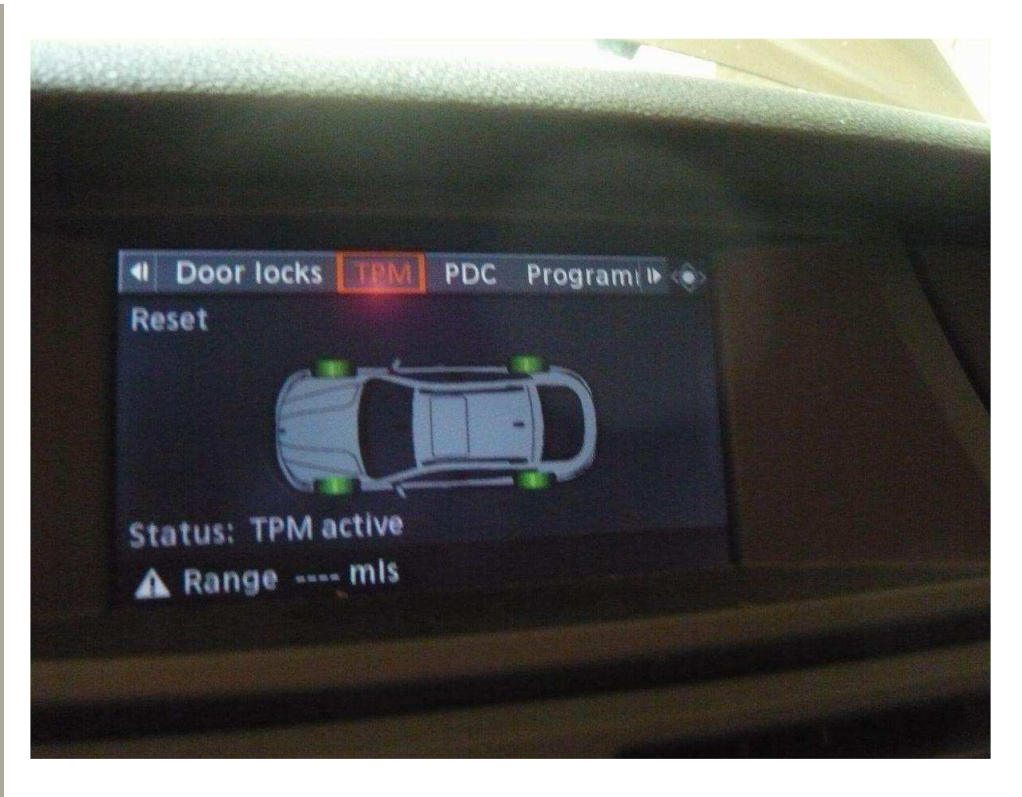

(2)How to use iSCAN-II wt to do tire pressure initialization? • Select Activation->select Reset / initialization

| 19                                                                           | 20                       |
|------------------------------------------------------------------------------|--------------------------|
| RDC                                                                          | Activation               |
| 1 Identification<br>2 Read Fault Code<br>3 Clear Fault Code<br>4 Data Stream | 1 Reset / initialization |
| 5 Activation                                                                 |                          |

• Activation, Initializing RDC

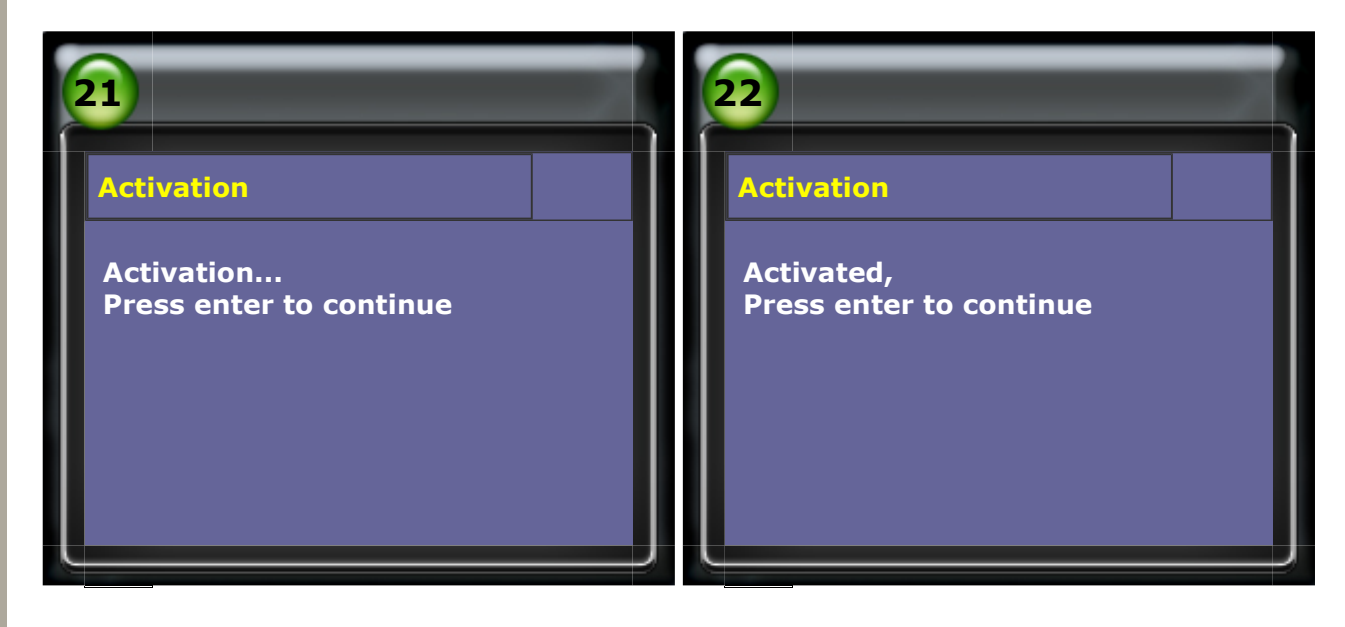

• Start driving the vehicle. The screen will say "Initializing" until the drive cycle is complete.

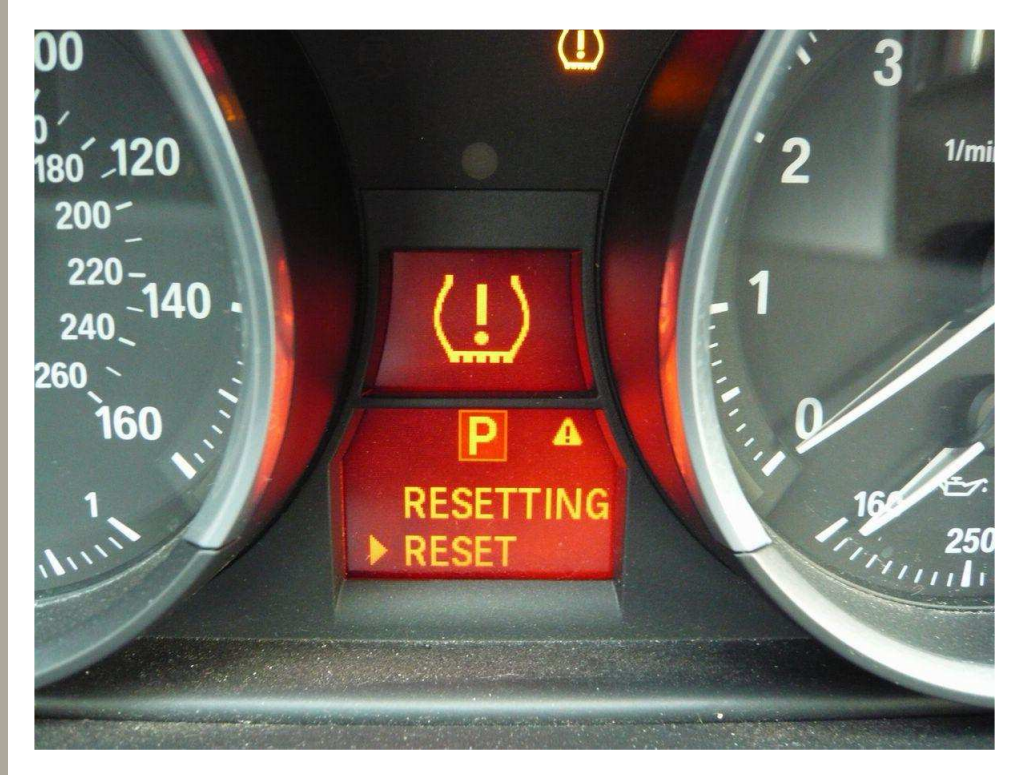

• It cannot recognized tire position, tire electronics number and other related data during tire pressure initialization.

| 23                                                                                                    |        | 24                                                                          |
|----------------------------------------------------------------------------------------------------|--------|-----------------------------------------------------------------------------|
| DATA STREAM (1/2)                                                                                                    |        | DATA STREAM (2/2)                                                           |
| Wheel positionnotassgnedWheel electronics number0Tire pressure, specifiedbarTire pressure, actualbarTire pressure, actual | 3<br>6 | Tire<br>temperature 127 ℃<br>Remaining service life, battery<br>0<br>Months |
|                                                                                                    |        |                                                                             |

• Once the drive cycle is complete, all data displays normal.

| 25                                                      | 26                       |
|---------------------------------------------------------|--------------------------|
| DATA STREAM (1/2)                                       | DATA STREAM (2/2)        |
| Wheel position from<br>left<br>Wheel electronics number | Tire temperature<br>25 ℃ |
| 2013569593                                              | 98                       |

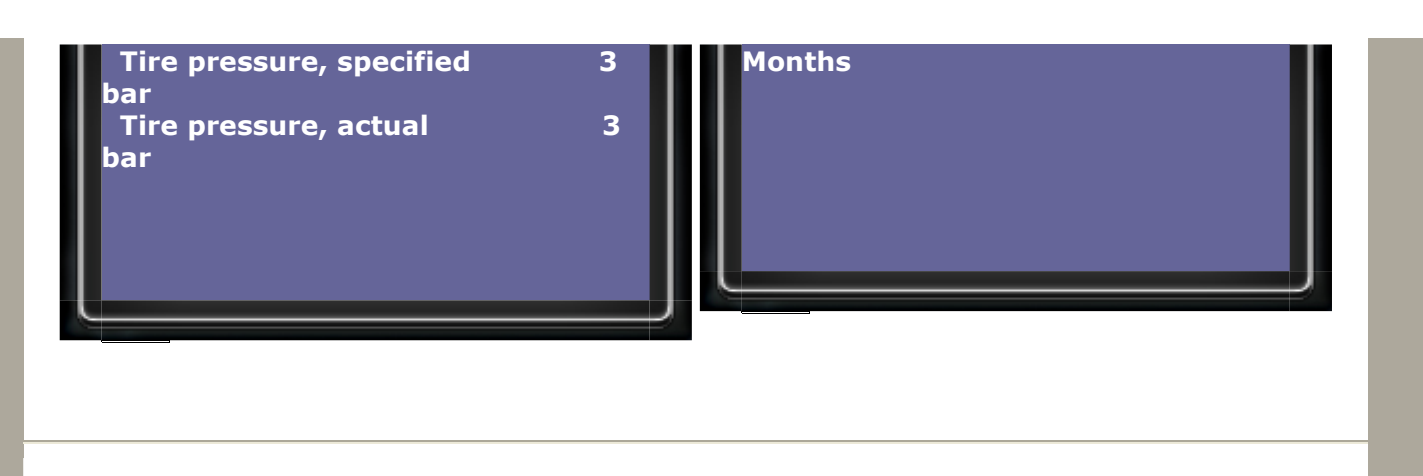

CopyRight 2008 AUTOLAND SCIENTECH Co., Ltd All Rights Reserved Any questions, please contact sales@autolandscientech.com.

www.autolandscientech.com